## ¿Sabes cómo configurar tus tarjetas de crédito/débito de St. Georges Bank en Garmin Pay?

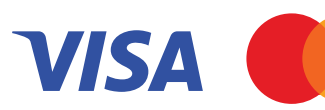

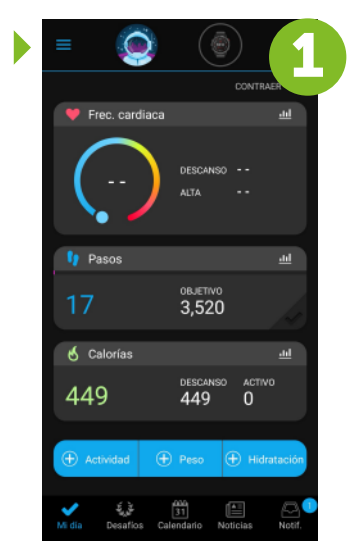

**Ingresa a la aplicación Garmin en tu celular**, debes de tener cerca tu dispositivo Garmin Una vez en tu app ingresa a tu perfil Selecciona la opción "Garmin Pay"

|   | Grupos                     | 6   |
|---|----------------------------|-----|
| a | Contacto                   | L C |
|   | Seguridad y seguimiento $$ |     |
|   | Descargar campos de golf   |     |
|   | Garmin Golf                |     |
|   | Tienda Connect IQ™         |     |
| 1 | Garmin Pay                 |     |
|   | Dispositivos Garmin        |     |
|   | Configuración              |     |
|   | Ayuda                      |     |
|   | Info. monitor de actividad |     |
|   | Editar pestañas            |     |

| ÷    | Tarjeta de crédito/débito | ~ |
|------|---------------------------|---|
| VISA | Visa                      |   |
|      | Mastercard                |   |
| ٠    | Maestro                   |   |
|      | Discover                  |   |
|      |                           |   |
|      |                           |   |
|      |                           |   |
|      |                           |   |
|      |                           |   |
|      |                           |   |

**Selecciona una opción,** para comenzar el registro de tu tarjeta de crédito Ingresa los detalles de la tarjeta

**de crédito** de St. Georges Bank que deseas agregar

| _ |                      |  |
|---|----------------------|--|
|   | ×                    |  |
|   | Añadir una tarjeta   |  |
|   | Número de la tarjeta |  |
|   | Mes de caducidad     |  |
|   | Año de caducidad     |  |
|   | Código de seguridad  |  |
|   | Siguiente            |  |
|   |                      |  |
|   |                      |  |
|   |                      |  |
|   |                      |  |

| _ |                                      |
|---|--------------------------------------|
|   | ×                                    |
|   | Añadir una tarjeta                   |
|   | •••• •••• 2389                       |
|   | Nombre en la tarjeta<br><b>BRuiz</b> |
|   |                                      |
|   | Guatemala                            |
|   | Ciudad<br>Guatemala                  |
|   | Pais<br>Guatemala                    |
|   | Región<br>Guatemala Department       |
|   | Código postal<br>01010               |
|   | Enviar                               |
|   |                                      |

Registra tus datos personales

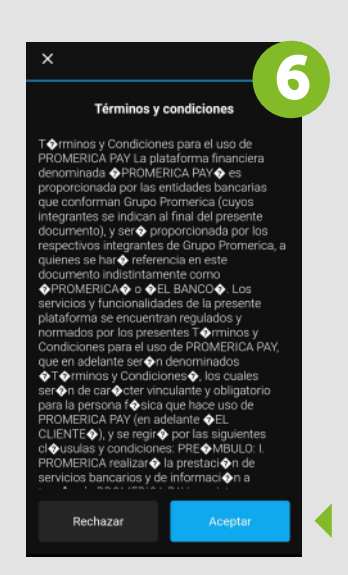

**Lee y acepta los** "Términos y condiciones"

**Recibirás un código** de St. Georges Bank a través de un mensaje de texto

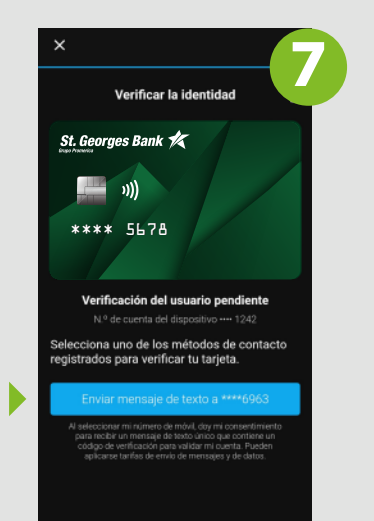

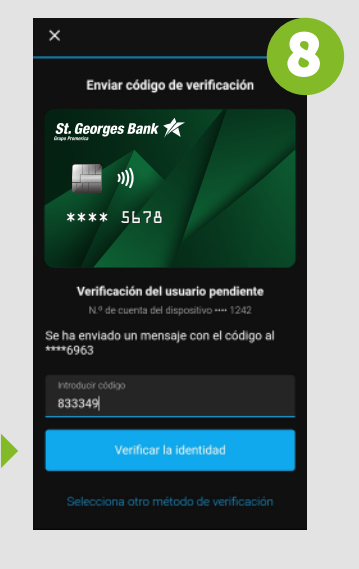

Por seguridad, Garmin solicitará verificar el código

¡Listo! Ya puedes realizar tus pagos a través de Garmin Pay

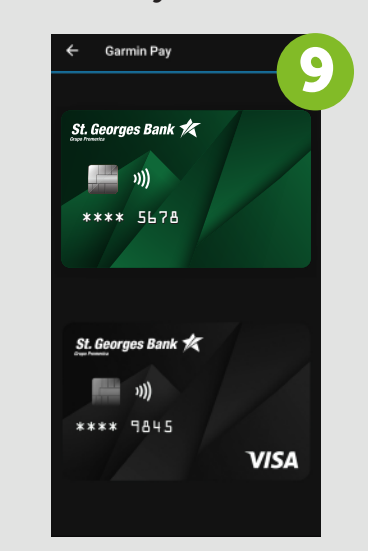

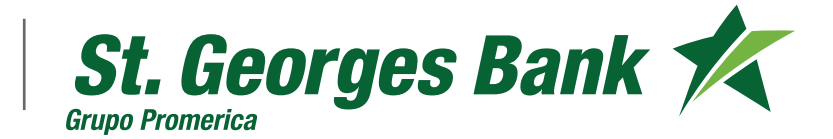

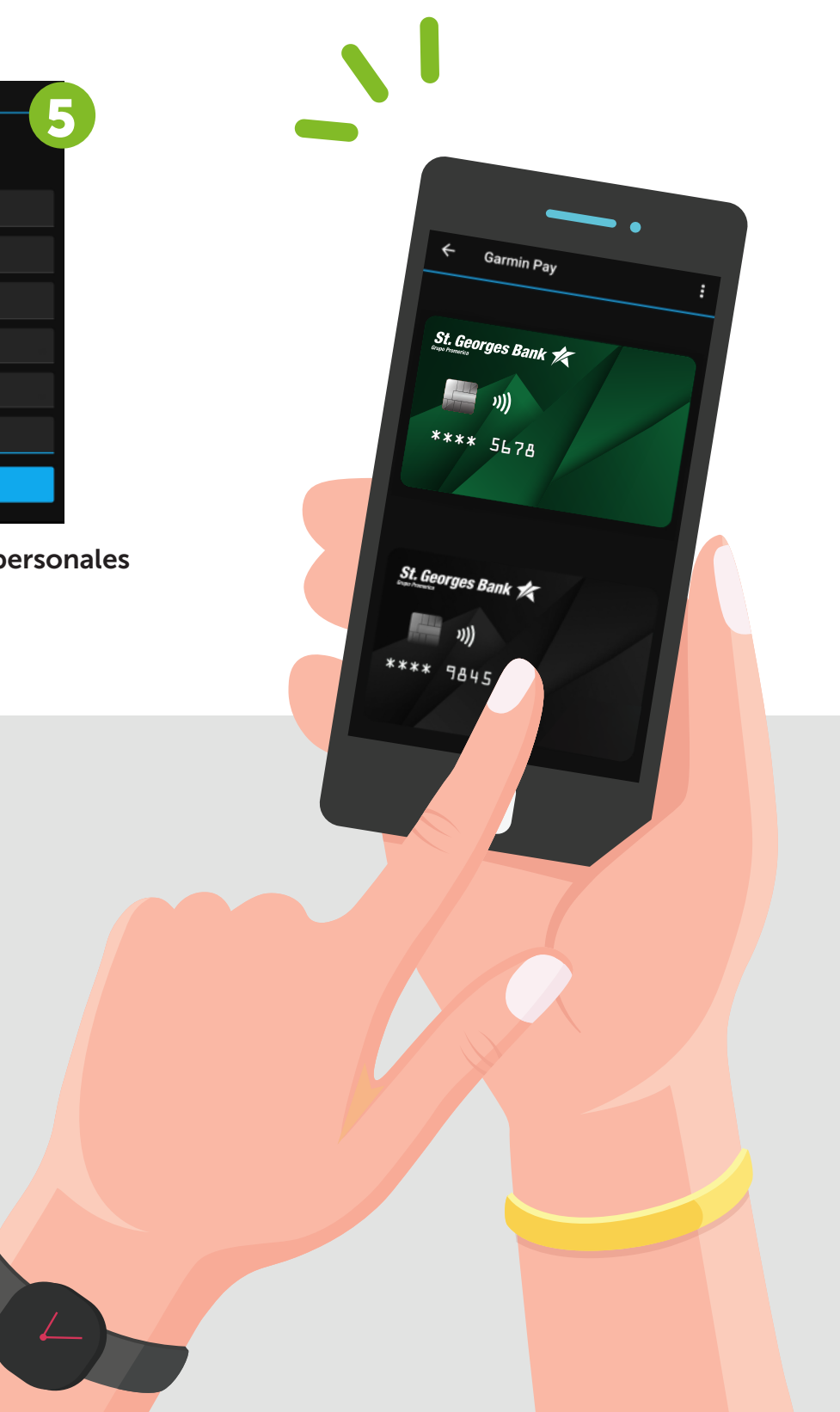